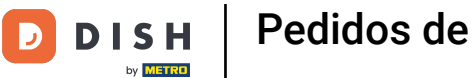

## Haga clic en Elementos del menú en COCINA .

| 🖻 Menus              |             |                               |          |       |                | =                                    | Ω |
|----------------------|-------------|-------------------------------|----------|-------|----------------|--------------------------------------|---|
| DASHBOARD            | + New       | Delete     Enable     Disable |          |       |                |                                      | ۲ |
| 🖶 RESTAURANT 🧹       |             | NAME OF THE DISH              | CATEGORY | PRICE | SPECIAL STATUS | STATUS                               | 2 |
|                      | 0 /         | Coca Cola 0,5i                | Drinks   | €2,99 |                | Enabled                              |   |
| Categories           | 0.7         | Pizza Italia                  | Pizza    | €9,00 |                | Enabled                              |   |
| Menu Items           | 0 /         | Spaghetti Bolognese           | Pasta    | €8,50 |                | Enabled                              |   |
| Mealtimes            | 1           | Spaghetti Carbonara           | Pasta    | €8,99 |                | Enabled                              |   |
| 🖽 SALES <            |             |                               |          |       |                |                                      |   |
| 🗠 MARKETING <        |             |                               |          |       |                |                                      |   |
| LOCALISATION         |             |                               |          |       |                |                                      |   |
| 🖌 TOOLS 🧹            |             |                               |          |       |                |                                      |   |
| Aersion : b11d/4176b |             |                               |          |       |                |                                      |   |
|                      |             |                               |          |       |                |                                      |   |
|                      |             |                               |          |       |                |                                      |   |
|                      |             |                               |          |       |                |                                      |   |
|                      |             |                               |          |       |                |                                      |   |
|                      |             |                               |          |       |                |                                      |   |
|                      |             |                               |          |       |                |                                      |   |
|                      |             |                               |          |       | P              | rivacy Settings   FAQ   New Features |   |
|                      |             |                               |          |       |                |                                      | ? |
|                      | Items Per P | age 100 -                     |          |       |                |                                      |   |

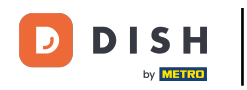

Para editar el elemento de menú deseado, haga clic en el ícono de lápiz .

| 🖻 Menus             |                             |          |       |                | =                                     | Ω  |
|---------------------|-----------------------------|----------|-------|----------------|---------------------------------------|----|
| DASHBOARD           | + New Delete Enable Disable |          |       |                |                                       | ۲  |
| RESTAURANT <        | NAME OF THE DISH            | CATEGORY | PRICE | SPECIAL STATUS | STATUS                                | #  |
|                     | 🥒 Coca Cola 0,51            | Drinks   | €2,99 |                | Enabled                               |    |
| Categories          | 🥒 Pizza Italia              | Pizza    | €9,00 |                | Enabled                               |    |
| Menu Items          | 🖋 Spaghetti Bolognese       | Pasta    | €8,50 |                | Enabled                               |    |
| Mealtimes           | 🧳 Spaghetti Carbonara       | Pasta    | €8,99 |                | Enabled                               |    |
| 🖽 SALES 🤇           |                             |          |       |                |                                       |    |
| 🗠 MARKETING <       |                             |          |       |                |                                       |    |
| LOCALISATION <      |                             |          |       |                |                                       |    |
| 🖌 TOOLS <           |                             |          |       |                |                                       |    |
| rersion : b11d4f76b |                             |          |       |                |                                       |    |
|                     |                             |          |       |                |                                       |    |
|                     |                             |          |       |                |                                       |    |
|                     |                             |          |       |                |                                       |    |
|                     |                             |          |       |                |                                       |    |
|                     |                             |          |       |                |                                       |    |
|                     |                             |          |       |                |                                       |    |
|                     |                             |          |       |                |                                       |    |
|                     |                             |          |       | F              | Privacy Settings   FAQ   New Features |    |
|                     | Items Per Page 100 •        |          |       |                |                                       | 3) |

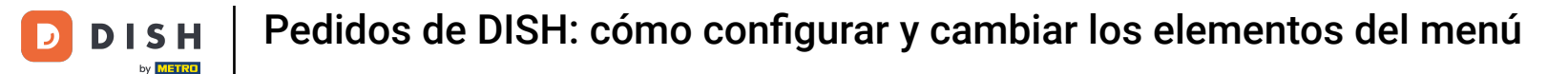

En la pestaña Menú, puede editar información general sobre los elementos del menú, como nombre, precio, descripción, categoría, grupo de IVA, etc.

| 🙆 Menu Edit         |                                                                                                    | = 0                                                                   |
|---------------------|----------------------------------------------------------------------------------------------------|-----------------------------------------------------------------------|
| a dashboard         | Menu Options Specials Allergens and additives Legal information                                                |                                                                       |
| 🗃 RESTAURANT 🧹      | Name of the dish                                                                                               | Price                                                                 |
|                     | Coca Cola 0,51                                                                                                 | € 2,99                                                                |
| Categories          | Description                                                                                                    | Category                                                              |
| Menu Items          |                                                                                                    | Drinks 👻                                                              |
| Mealtimes           |                                                                                                    | Select a category in the menu under which the dish should be located. |
| ା SALES <           | A                                                                                                    |                                                                       |
| 🗠 MARKETING 🧹       | VAT Group                                                                                                    | Position in menu                                                      |
|                     | Default   Select the corresponding VAT Group for the menu item                                                 | 0<br>Select the position where the disk should someon in the menu     |
| LOCALISATION <      | american corresponding wer or op for the menu rann                                                             | assess the position where the oral anound appear in the ment.         |
| 🖈 TOOLS <           | Mealtime                                                                                                    | Location(s)                                                           |
| fersion : b11d4f76b | Available all day 👻                                                                                            | Restaurant Jane Doe 👻                                                 |
|                     | Set what time of day your customers can order this menu. Mealtimes can be managed under<br>Kitchen > Mealtimes |                                                                       |
|                     | Minimum Quantity                                                                                               | Order Restriction                                                     |
|                     | 1                                                                                                    | None Delivery Only Collection Only                                    |
|                     | Enter the minimum quantity that can be ordered by customers.                                                   | Whether to restrict the menu to a specific order type.                |
|                     | Image                                                                                                    | Status                                                                |
|                     | Select a file to update menu image, otherwise leave blank.                                                     | Enabled                                                               |
|                     |                                                                                                    | •                                                                     |

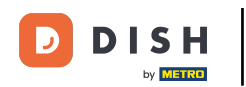

En la pestaña Opciones, puedes agregar opciones de edición a tu elemento de menú, por ejemplo, ingredientes para pizza.

| Menu Edit                                                                         | Ξ.Ω.               |
|-----------------------------------------------------------------------------------|--------------------|
| DASHBOARD     Save & Close                                                        |                    |
| RESTAURANT     Menu Options Specials Allergens and additives Legal information    |                    |
| M KITCHEN V Option                                                                |                    |
| Categories Choose from the dropdown to add an option to this menu item. • LAdd to | Menu + New option  |
| Menu Items Menu Option                                                            |                    |
| Mealtimes                                                                         |                    |
| ≝ SALES <                                                                         |                    |
| MARKETING <                                                                       |                    |
| LOCALISATION                                                                      |                    |
| ★ TOOLS     <                                                                     |                    |
|                                                                                   |                    |
|                                                                                   |                    |
|                                                                                   |                    |
|                                                                                   |                    |
|                                                                                   |                    |
|                                                                                   |                    |
|                                                                                   |                    |
|                                                                                   |                    |
| Privacy Settings                                                                  | FAG   New Features |
|                                                                                   | 8                  |

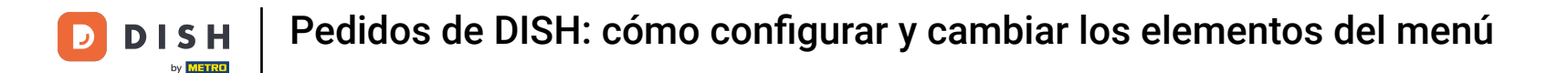

En la pestaña Ofertas especiales, puedes agregar o editar un descuento para tu artículo de menú. Puedes elegir entre un monto fijo o un porcentaje.

| อ Menu Edit        | = 0                                                                                                    |
|--------------------|----------------------------------------------------------------------------------------------------|
| 2 DASHBOARD        | Save & Close                                                                                                    |
| E RESTAURANT <     | Menu Options Specials Allergens and additives Legal information                                                                                        |
|                    | Special Type Special Price                                                                                                    |
| Categories         | Fixed Amount Percentage C 0,00                                                                                                    |
| Menu Items         | Validity                                                                                                    |
| Mealtimes          | Forever Recurring                                                                                                    |
| 변 SALES <          | Special Status                                                                                                    |
| 🗠 MARKETING <      | Disabled<br>Select disable to deactivate Special. Select Enable to activate Special and enter the Start Date, End Date and price of your Special item. |
| DCALISATION        |                                                                                                    |
| 🖌 TOOLS 🧹          |                                                                                                    |
| ersion : b11d4176b |                                                                                                    |
|                    |                                                                                                    |
|                    |                                                                                                    |
|                    |                                                                                                    |
|                    |                                                                                                    |
|                    |                                                                                                    |
|                    |                                                                                                    |
|                    | Privacy Settings   FAQ   New Features                                                                                                    |
|                    | <b>?</b>                                                                                                    |

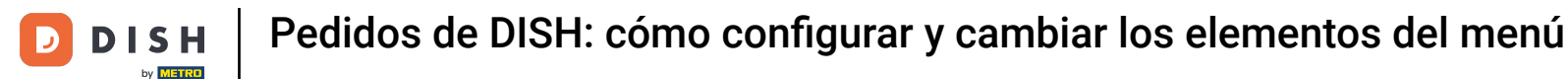

En la pestaña Alérgenos y aditivos, puede agregar o editar información del elemento del menú, incluidos alérgenos y aditivos.

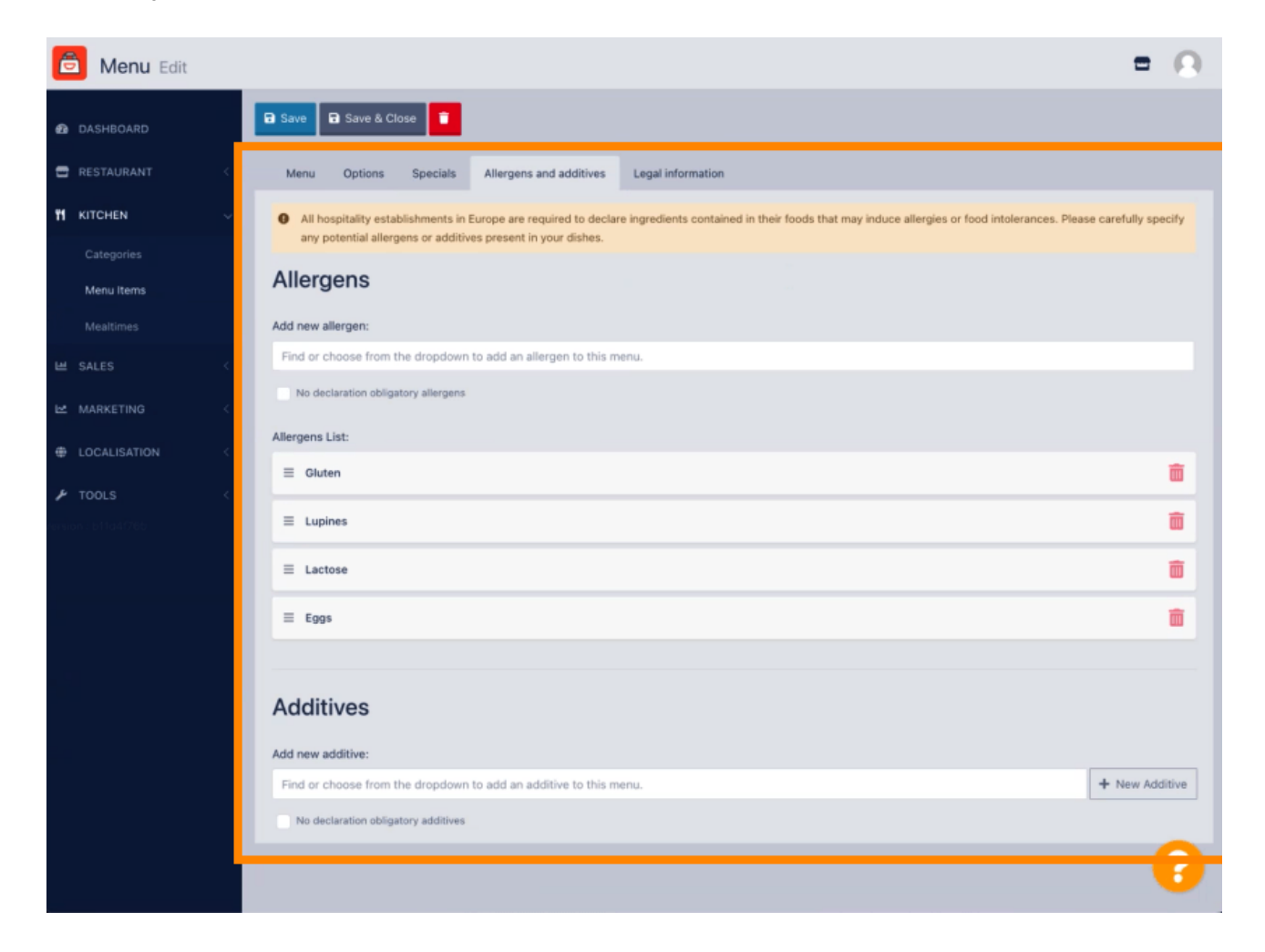

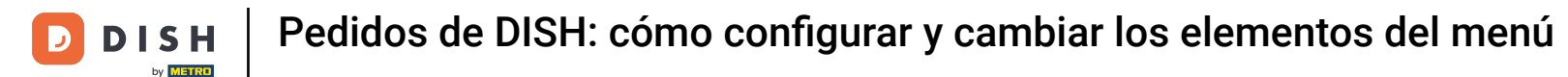

En la pestaña Información legal, puede agregar o editar información legal, incluido el precio unitario, la información adicional y el depósito.

| 🖻 Menu Edit     | = 0.                                                                                              |
|-----------------|---------------------------------------------------------------------------------------------------|
| 2 DASHBOARD     | Save & Close                                                                                      |
| RESTAURANT      | Menu Options Specials Allergens and additives Legal information                                   |
|                 | Unit price Additional Info                                                                        |
| Categories      | < 5,98 / 11 → Carbonated water, Sugar, Caramel color, Phosphoric Acid, Caffeine, Natural flavore. |
| Menu Items      | Will be shown in the Product info section                                                         |
| Mealtimes       | Deposit                                                                                           |
| 별 SALES         | < 0,15                                                                                            |
| 🗠 MARKETING     | <                                                                                                 |
| LOCALISATION    |                                                                                                   |
| 🖋 TOOLS         |                                                                                                   |
| arsion b11d40%b |                                                                                                   |
|                 |                                                                                                   |
|                 |                                                                                                   |
|                 |                                                                                                   |
|                 |                                                                                                   |
|                 |                                                                                                   |
|                 |                                                                                                   |
|                 | Privacy Settings I FAO I New Features                                                             |
|                 | ?                                                                                                 |

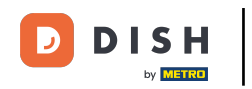

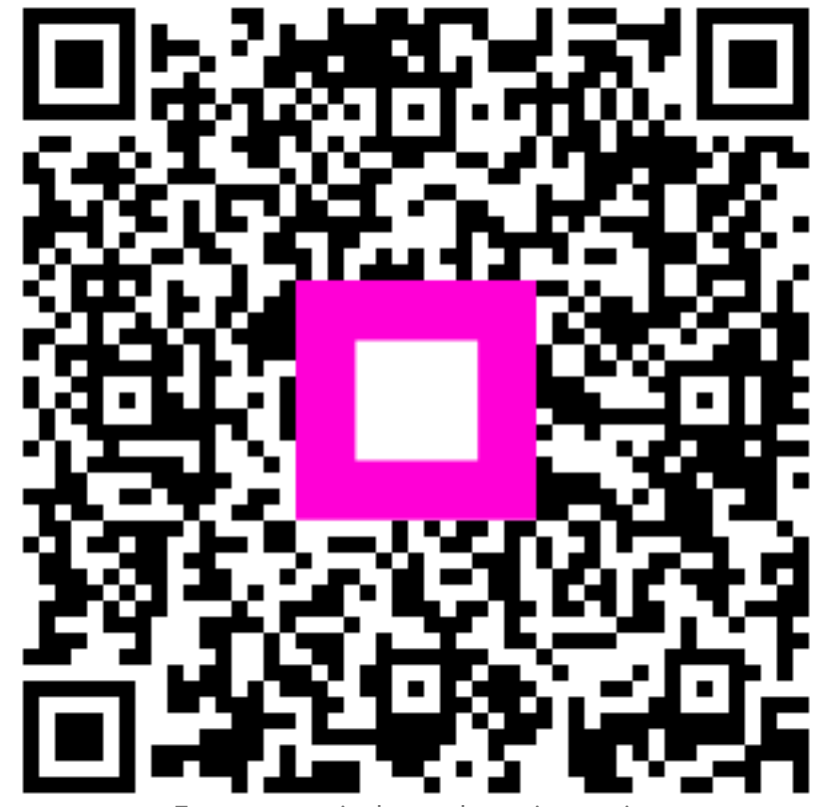

Escanee para ir al reproductor interactivo